# IHEAT. JP メンバー(協力者)向け マニュアル(ガイドライン) (ログイン前)

2022 年 4 月 21 日 ver 1.03

# 目次

| 1 | はじ  | めに                    | 1        |
|---|-----|-----------------------|----------|
|   | 1.1 | 本書の目的                 | 1        |
|   | 1.2 | メールの設定について            | 1        |
| 2 | 初回  | ログインまで                | 2        |
|   | 2.1 | 仮登録時メール通知             | 2        |
|   | 2.2 | パスワードの設定              | <b>2</b> |
|   | 2.3 | ログイン                  | 3        |
|   | 2.4 | プロフィールの更新・利用規約への同意、退会 | 4        |
|   | 2.5 | ご利用開始                 | <b>5</b> |

# 1 はじめに

#### 1.1 本書の目的

本書は IHEAT. JP の基本的な操作を説明する、メンバー(協力者)向けの新規申請~ログイン までを記載したマニュアル(ガイドライン)です。

## 1.2 メールの設定について

必要なメールが受信者側の設定により届かない場合がございます。 ご利用に際して IHEAT.JP システムメールの iheat.jp 及び IHEAT 事務局 jpha.or.jp からのメ ールを受信できるように設定をご確認ください。

## 2 初回ログインまで

#### 2.1 仮登録時メール通知

都道府県や IHEAT 事務局より、IHEAT.JP に仮登録されるとメールが送信されます。 そちらに記載の内容に従って本登録のお手続きをお願いいたします。 次より、本登録の作業を記載いたします。

2.2 パスワードの設定

| IHEAT =                                                                                         | IHEAT =                                                                                                    |  |  |
|-------------------------------------------------------------------------------------------------|----------------------------------------------------------------------------------------------------|--|--|
| 必要なメールが受信者側の設定により届かない場合がございま ×<br>す。ご利用に際してiheat.jp及びjpha.or.jpからのメールを受信で<br>きるように設定をご確認ください。   | パスワード初期化                                                                                                    |  |  |
| ログイン<br>ID or Emailを入力                                                                          | <ul> <li>パスワードは8文字以上で、以下を含む必要があります。</li> <li>数字1文字以上</li> <li>アルファベット小文字1文字以上</li> <li>アルファベット大文字1文字以上</li> <li>記号1文字以上</li> </ul> |  |  |
| パスワードを入力                                                                                        | 新しいパスワード                                                                                                    |  |  |
| <ul> <li>ログインしたままにする</li> <li>パスワード初期化はこちら</li> <li>【協力者の方へ】手順が不明な場合はメンバー向けマニュアルをご確認</li> </ul> | <ul> <li>③</li> <li>新しいパスワード(確認用)</li> <li>④</li> </ul>                                                                            |  |  |
| ください。                                                                                           | 送信                                                                                                    |  |  |
| IHEATから「アカウント登録が完了しました」メールを<br>受信済みの協力者はこちら<br>①<br>パスワード初期化                                    | © 2021 Japan Public Health Association All Rights Reserved.                                                                        |  |  |
| ご自身で新規登録する協力者はこちら<br>※現在新規登録に関しては準備中です※                                                         |                                                                                                    |  |  |
| 新規登録                                                                                            |                                                                                                    |  |  |

 $\ensuremath{\mathbb S}$  2021 Japan Public Health Association All Rights Reserved.

- ① <u>https://iheat.jp/</u>へアクセスし、「パスワード初期化」をクリックします。
- ② 画面の指示に従い、都道府県や厚生労働省の名簿に登録していたメールアドレスを 入力し、送信します。
- ③ 「パスワード初期化」メールが送られるので、記載の URL をクリックします。
- ④ 画面の指示に従い、パスワードを入力し、「送信」をクリックします。

## 2.3 ログイン

| IHEAT ≡                                                                                     |
|---------------------------------------------------------------------------------------------|
| 必要なメールが受信者側の設定により届かない場合がございま<br>す。ご利用に際してiheat.jp及びjpha.or.jpからのメールを受信で<br>きるように設定をご確認ください。 |
| ログイン                                                                                        |
| ID or Emailを入力 ①                                                                            |
| パスワードを入力 ② ③                                                                                |
| <ul> <li>ログインしたままにする</li> <li>ログイン</li> <li>パスワード初期化はこちら</li> </ul>                         |
| 【協力者の方へ】手順が不明な場合はメンバー向けマニュアルをご確認<br>ください。                                                   |
| IHEATから「アカウント登録が完了しました」メールを<br>受信済みの協力者はこちら                                                 |
| パスワード初期化                                                                                    |
| ご自身で新規登録する協力者はこちら<br>※現在新規登録に関しては準備中です※                                                     |
| 新規登録                                                                                        |
|                                                                                             |

© 2021 Japan Public Health Association All Rights Reserved.

- ① 都道府県や厚生労働省の名簿に登録していたメールアドレスを入力します。
- ② <u>設定した</u>パスワードを入力します。
- ③ 「ログイン」をクリックしてログインします。

2.4 プロフィールの更新・利用規約への同意、退会
 初回ログイン時のみ、下記のようなページが表示されます。
 必須項目に記入や、追記などを行って下さい。
 利用規約に同意いただける場合、利用規約に同意し「更新」を押して下さい。
 同意いただけない場合、「退会する」ボタンを押してください。

| プロフィール更新                  |                         |                               |       |   |  |  |  |  |
|---------------------------|-------------------------|-------------------------------|-------|---|--|--|--|--|
| がある項目は必須です。               |                         |                               |       |   |  |  |  |  |
| ユーザロ                      | 20210964                |                               |       |   |  |  |  |  |
| メールアドレス                   | test@iheat.jp           | » メールアドレスの更新はこちら              |       |   |  |  |  |  |
| 姓※                        | 田中                      | 名※                            | 太郎    |   |  |  |  |  |
| セイ <u>※</u>               | タナカ                     | *1*                           | タロウ   |   |  |  |  |  |
| 生年月日※                     |                         |                               |       |   |  |  |  |  |
| 電話番号(数字のみ) <mark>※</mark> | 0900000000              |                               |       |   |  |  |  |  |
| 居住地郵便番号(数字7桁)※            | 文字を入力                   |                               |       |   |  |  |  |  |
| 居住地都道府県※                  | 山梨県 >                   | 居住地住所(市区町村まで)※                | 中央市   |   |  |  |  |  |
| 勤務先名称 <mark>※</mark>      | テスト病院                   | (値数ある場合は主動務先の情報を入力)           |       |   |  |  |  |  |
| 勤務先郵便番号(数字7桁)※            | 文字を入力                   | 1)                            |       |   |  |  |  |  |
| 勤務先都道府県 <mark>※</mark>    | 選択してください 🗸              | 勤務地(市区町村まで)※                  | 八代市   |   |  |  |  |  |
| 主な国家資格※                   | 助産師 🖌                   | 主な国家資格その他の内容                  | 文字を入力 |   |  |  |  |  |
| 職位                        | なし                      | 主な国家資格の実務経験年数※                | 0     | 年 |  |  |  |  |
| 保有国家資格                    |                         |                               |       |   |  |  |  |  |
| 主登録コード<br>※主登録コードにより、あ    | 253298<br>なたのアカウントの編集権限 | 保持者(御道府県もしくは日本公衆衛生協会)が決定されます。 |       |   |  |  |  |  |
| ※複数の依頼先より登録コート            | 「を受け取っている場合は以下          | 「に記入ください。                     |       |   |  |  |  |  |
| 登録コード1                    |                         |                               |       |   |  |  |  |  |
| 登録コード2                    |                         |                               |       |   |  |  |  |  |
| 登録コード3                    |                         |                               |       |   |  |  |  |  |
| 登録コード4                    |                         |                               |       |   |  |  |  |  |
| 登録コード5                    |                         |                               |       |   |  |  |  |  |
| 利用規約を開く<br>□利用規約に同意※      | 2                       |                               |       |   |  |  |  |  |
|                           |                         | 更新                            |       |   |  |  |  |  |
|                           |                         |                               |       |   |  |  |  |  |

 ① 登録情報更新画面 : 登録情報が表示されます。編集したい事項を編集してください。 情報の編集後はページ最下部の「更新」をクリックしてください。
 ② 利用規約 : 利用規約を確認します。同意いただける場合、 利用規約に同意するにチェックをしてください。 同意いただくことで IHEAT. JP のご利用が開始できます。
 ③ 退会ボタン : IHEAT. JP から退会します。※
 ④ 更新ボタン : 情報を変更後にクリックすると更新されます。

※退会後も一定期間内であればアカウントの復元が可能です。

### 2.5 ご利用開始

プロフィールを更新し利用規約へ同意し、「更新」を押していただけましたら IHEAT.JP をご利 用いただけます。